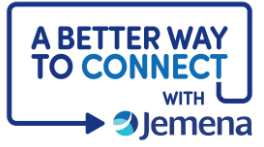

## **My Portal Cheat Sheet**

## Making a Gas Application

| Step                                                                                                    | Screenshot                                                                                                    |
|----------------------------------------------------------------------------------------------------|----------------------------------------------------------------------------------------------------|
| 1. First, make sure you've<br>logged in.                                                                                                    | Image: Section 1       Image: Section 1       Image: Section 1 <td< td=""></td<> |
| 2. When logging in for the first time, click the <b>New Application</b> button in the centre of the screen or at the top right of your dashboard.                                                                  | Image: Second afternoon, John         You currently fore no applications, units below to state:         Tou currently fore no applications, units below to state:                                                                                                    |
| <ol> <li>Next, choose the type of<br/>application that fits your<br/>needs and click on the<br/>relevant tile to proceed.</li> <li>Definitions are provided<br/>for each option to help<br/>you decide.</li> </ol> | Select your application type         Choose the service you are looking to request todoy.         Image: Select your application type         Image: Select your application type                                                                                                    |

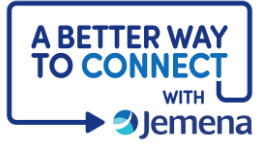

| <ul> <li>4. Once you've answered the required questions, you'll get a summary screen.</li> <li>If you need to make changes, select <b>Back</b> and update your response.</li> <li>If everything is correct, click <b>Acknowledge &amp; Proceed</b>.</li> <li>Once the draft is created, you can close the application and return to it later if needed.</li> </ul> | Net Application                                                                                                    |
|----------------------------------------------------------------------------------------------------|----------------------------------------------------------------------------------------------------|
| <ul> <li>5. There are 3 important sections within the application view.</li> <li>The grey navigation on the left shows the process steps and the blue tick shows your current position.</li> <li>The main section shows the form where you enter information.</li> <li>The Save and Continue button allows you to save your information as you go.</li> </ul>      | Party Details   Processor Tetrass   Customer Tetrass   Dudge Details   Budge Details   Connection Details   Attochments     Const truti   Matchinenggeration     Stee Details     Connection Details     Attochments     Const truti     Stee Details     Connection Details     Attochments     Const truti     Stee Details     Connection Details     Const truti     Attochments     Const truti     Stee Details     Connection Details     Connection Details     Const truti     Stee Details     Connection Details     Const truti     Stee Details     Const truti     Const truti     Stee Details     Const truti     Const truti     Stee Details     Const truti     Const truti     Stee Details     Const truti     Const truti     Const truti     Const truti     Const truti     Const truti     Const truti     Const truti     Const tru |
|                                                                                                    | €~ los                                                                                                    |

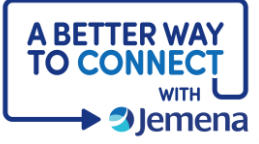

| <ul> <li>6. Begin by filling in the Party Details to tell us who is involved in the application, who to share progress updates with, and who we'll need to communicate with to complete the job.</li> <li>If you don't have all the details yet, you can provide these down the track.</li> </ul> | Tell us about the customer         The customer is the person who will be living at the property and poying the gab bills         I know my Customer         Search bacheses by ABM         Business Name         ABN/ACN         First Name         Last Name         Contact Mobile Phone                                                                                                    |
|----------------------------------------------------------------------------------------------------|----------------------------------------------------------------------------------------------------|
| <ul> <li>7. Next, we'll need the Site Details – where the works will happen.</li> <li>Enter the address in the search bar. If the address is found, select it from the drop-down menu.</li> </ul>                                                                                                 | Spectra     Very density     The density     The density        The density                                                                                                <                                                                                                    |
| <ul> <li>8. If your address doesn't appear, select Unable to find your address to type it in manually.</li> <li>Be sure to enter all information accurately, as our offer will be based on the details provided.</li> </ul>                                                                       | Share the location of the site          Search address       Image: Comparison of the site         Image: The Number steed number, steed number, steed num, steed number, |

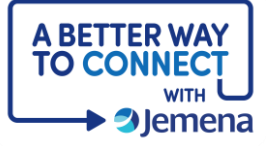

| 9. The next section is<br><b>Connection Details</b> . This<br>is specific to your site and<br>will change with each<br>application type.                                                           | Some Demonstration     Note for banks     Note for banks     Concerning     Some demonstration     Some demonstration        Some demonstration                                                                                                    |
|----------------------------------------------------------------------------------------------------|----------------------------------------------------------------------------------------------------|
| 10. The last section is<br><b>Attachments</b> . The type<br>of attachments we ask<br>for will depend on the<br>application type.                                                                   | New Connaction       Court of the Particular Part of the relevant paperwork         Image: Court of the Part of the Part of Choose Rive       Court of the Part of the Part of Choose Rive         Dag and ange Ris have of Choose Rive       Court of the Part of Choose Rive         Other Attachments       Court of the Part of Choose Rive         Other Attachments       Court of the Part of Choose Rive         Other Attachments       Court of the Part of Choose Rive         Image: Court of the Part of Choose Rive       Court of the Attachments         Image: Court of the Attachments       Court of the Attachments         Image: Court of the Attachments       Court of Choose Rive         Image: Court of the Attachments       Court of Choose Rive         Image: Court of the Attachments       Court of Choose Rive         Image: Court of the Attachments       Court of Choose Rive         Image: Court of the Attachments       Court of Choose Rive         Image: Court of the Attachments       Court of Choose Rive         Image: Court of the Attachment of the Part of Choose Rive       Court of Choose Rive         Image: Court of the Attachment of the Part of Choose Rive       Court of Choose Rive         Image: Court of the Rive of Choose Rive       Court of Choose Rive         Image: Court of Choose Rive       Court of Choose Rive         Image: Court of Choose Rive                                                                                                    |
| <ul> <li>11. Before submitting, review the application details and make any changes using the <b>pencil edit</b> button.</li> <li>When ready, select <b>Continue to Acknowledgment.</b></li> </ul> | Applicant Details       Image: Control of the second second |

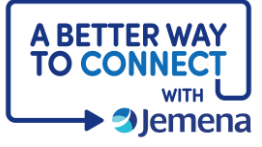

| 12. Finally, read and<br>acknowledge the <b>Terms</b><br><b>of Use</b> and click the<br><b>Submit</b> button.                            | <page-header><section-header><section-header><section-header><section-header><section-header><section-header><section-header><text><text><text><list-item></list-item></text></text></text></section-header></section-header></section-header></section-header></section-header></section-header></section-header></page-header> |
|----------------------------------------------------------------------------------------------------|----------------------------------------------------------------------------------------------------|
| <ul><li>13. Congratulations! You've successfully submitted an application.</li><li>You'll receive an email from us to confirm.</li></ul> | Thank you for submitting your details!         Everything is now complete.         Ticket number: 52275         Well be in touch soon. In the meantime, feel free to check out our other services.         Return to bashbord                                                                                                    |